## **VAT Reports**

Initially please complete a reconciliation of your figures using the checking spreadsheet which can be accessed by clicking on the VAT calculator on the VAT calculator right.

The School Finance Team require the VAT Submittal report to be dated to the end of the last quarter please ensure the end dates for each quarter are - 30th June, 30th September, 31st December, 31<sup>st</sup> March.

There are two VAT Submittal reports required by our team, a scanned copy of the paper VAT Submittal and an Excel version of the VAT Submittal (MTD).

## VAT Submittal Report

Firstly you will need to generate the 'old' VAT Submittal report so that the VAT period will be closed

Select:

- Reports
- General Ledger
- o VAT
- VAT Reports
- Click on the green + icon  $\cap$

This will take you into the VAT Period for which the report is required. (All reports that have been printed and submitted previously will appear on this screen).

The type of report required is chosen on the next screen

Please choose:

- VAT Submittal Report 0
- VAT and Net
- o Print

Check carefully that the VAT Period date is correct and not a previous quarter, if this applies contact your link officer.

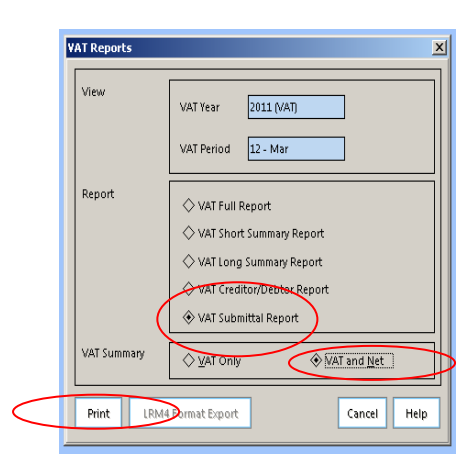

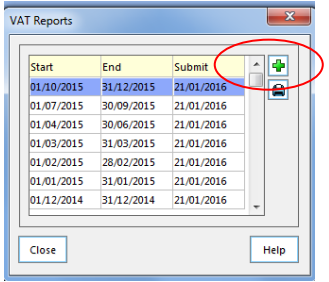

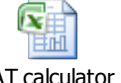

Take care to choose the correct options before clicking the PRINT button.

A request to confirm that the report has been printed will appear.

## BEFORE CLICKING YES - Check your print out to

ensure it has net expenditure and income totals as these are required to complete our submission to HMRC.

If "NO" is selected then FMS will not record that a VAT submittal was printed and leave that particular VAT period open, allowing further entries to be made. This will lead to two reports for a quarter with different VAT amounts causing confusion over the reimbursement VAT value.

To avoid this make sure that the VAT Submittal report has been printed correctly (see example below) then click **YES** to confirm print.

The VAT submittal report should show Net Output and Net Input against each VAT code

The VAT Submittal Report must be signed by the Headteacher, dated and sent to the Schools Finance Team at the Civic Centre 4W/04 each quarter.

Please don't forget to retain a copy of the signed report. for the school's records.

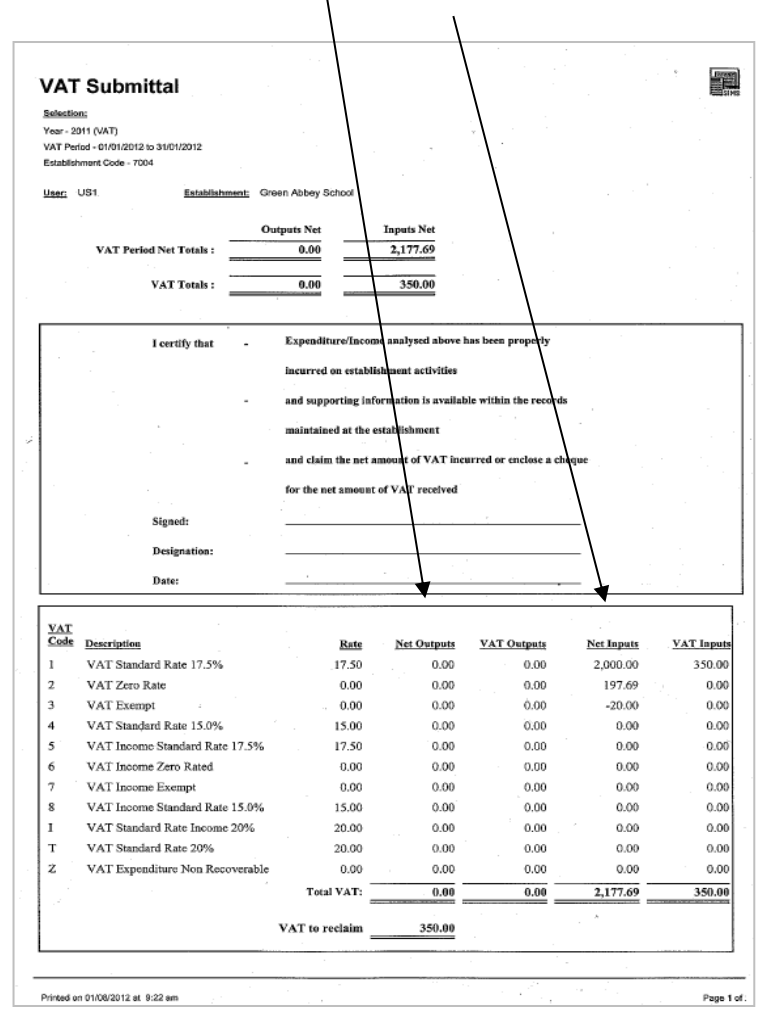

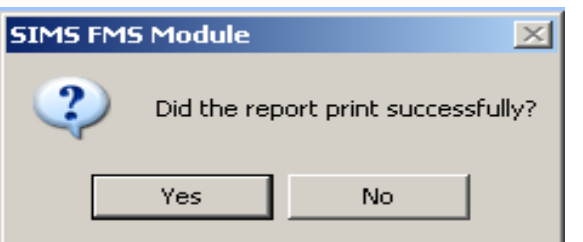

In order to confirm that the VAT quarter has been closed take the following steps

Select:

- o Reports
- o General Ledger
- VAT
- o VAT Reports
- Click on the printer icon

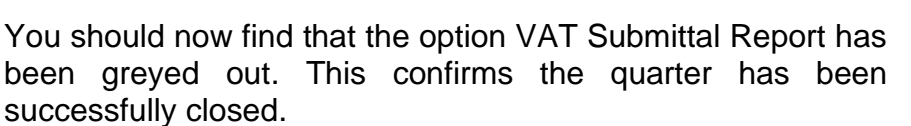

If for any reason the option is not greyed out go back to step 1 and generate the VAT Submittal Report once again.

If in doubt contact your link officer.

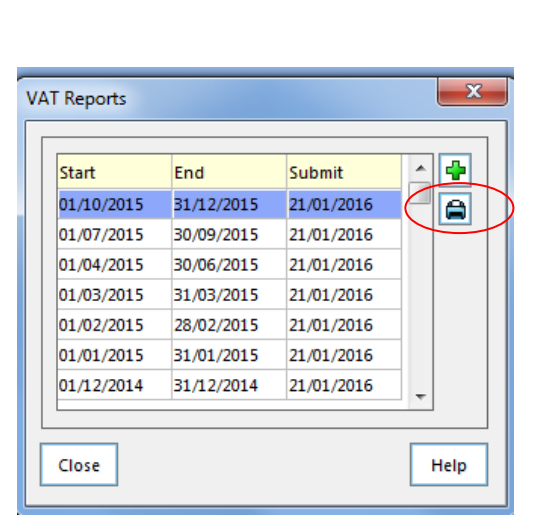

VAT Submittal Report (MTD)

Select:

- o Reports
- o General Ledger
- VAT
- VAT Reports

Hillingdon schools' FMS systems will show submittal dates for each quarter of the financial year

• Click on the printer icon

This will produce your quarter's VAT Submittal Report (MTD). (All reports that have been printed and submitted previously will appear on this screen).

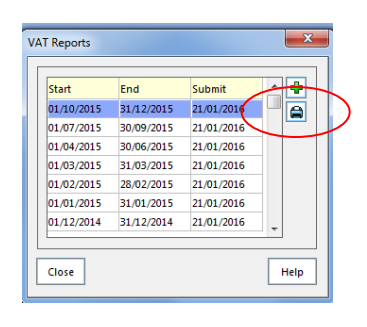

| VAT Reports                          |                            |  |  |  |  |  |  |  |
|--------------------------------------|----------------------------|--|--|--|--|--|--|--|
| View                                 | VAT Year 2020-21           |  |  |  |  |  |  |  |
|                                      | VAT Period 2 - 2nd         |  |  |  |  |  |  |  |
| Report                               | Report 🛞 VAT Full Report   |  |  |  |  |  |  |  |
| ♦ VAT Short Summary Report           |                            |  |  |  |  |  |  |  |
| VAL Long Summary Report              |                            |  |  |  |  |  |  |  |
| ♦ VAT Submittal Report               |                            |  |  |  |  |  |  |  |
|                                      | VAT Submittal Report (MTD) |  |  |  |  |  |  |  |
| VAT Summary                          | ♦ VAT Only ♦ VAT and Net   |  |  |  |  |  |  |  |
| Print LRM4 Format Export Cancel Help |                            |  |  |  |  |  |  |  |

The type of report required is chosen on the next screen

Please choose:

- VAT Submittal Report (MTD)
- o VAT and Net
- Preview (Changes from Print once VAT Submittal (MTD) selected

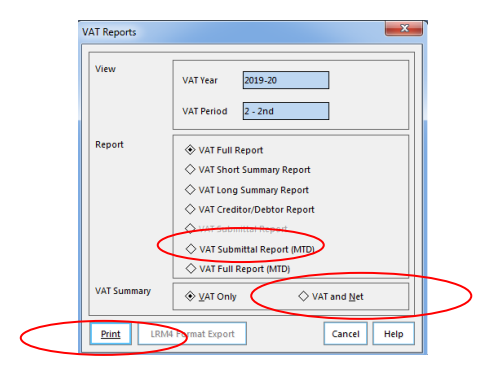

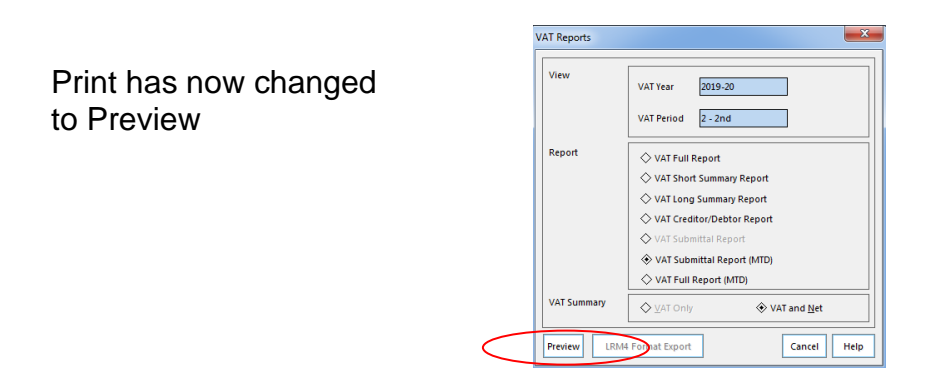

| 💀 VAT Submittal (MTD) |                                                                                                    | X |
|-----------------------|----------------------------------------------------------------------------------------------------|---|
| <br>_                 | Whole Page  Find   Next                                                                                                    |   |
|                       | VAT Submittal                                                                                                    |   |
|                       | 144:041 1<br>147 - 101-20                                                                                                    |   |
|                       | Viet Press - O (2012) a second provi<br>Lange Server (Date - 202)<br>Line (1977) And Andreas (1978) Andreas (1979) Andreas (1979)                                                                                                    |   |
|                       | Colgons filed Inguine Net Inguine Net                                                                                                    |   |
|                       |                                                                                                    |   |
|                       | VICTORE                                                                                                    |   |
|                       | Ordinate     Operative Incomentation Incomentation Product or exclusion of the east street     Operative Incomentation exclusion of the east street                                                                                                    |   |
| xm                    | - and committee a most of this incuration may a grave that have a most of this incurred.                                                                                                    |   |
|                       | Cepter                                                                                                    |   |
|                       | ···                                                                                                    |   |
|                       |                                                                                                    |   |
|                       | UL CANCELE DA MERADA VII. DANA MERADA VII. DANA                                                                                                    |   |
|                       | 2 vir benden 10 00 00 00 00 000 000                                                                                                    |   |
|                       | 4 V/7 Service No. 1075 1927 1927 102 102 102 102 102                                                                                                    |   |
|                       | 1 107 1046-007 101125 1726 120 120 120 120 120                                                                                                    |   |
|                       | Voltance los films     Voltance los films     Voltance los film |   |
|                       | 1 V/7 have Beneric Rev 13% 1300 L00 L00 L00 L00 0.00                                                                                                    |   |
|                       | 1 Degraphenetics 300 000 100 100 000                                                                                                    |   |
|                       | 7 Variablemente 155 158 150 150 150 150 150                                                                                                    |   |
|                       | 0 147 Saveta-Curiting- 0.01 0.00 1.00 47.00 0.00                                                                                                    |   |
|                       | 7 V/7 Benard Sealth 2020 1.00 1.00 1.01 1.01.01                                                                                                    |   |
|                       | U €2 5005 547 VALLE 0.00 5.00 5.00 0.00 0.00                                                                                                    |   |
|                       |                                                                                                    |   |
|                       | V                                                                                                    |   |
|                       |                                                                                                    |   |
|                       |                                                                                                    |   |
|                       |                                                                                                    |   |
|                       |                                                                                                    |   |
|                       | Redyal Enterin 12.0 Address-5.10 April 1                                                                                                    |   |
|                       |                                                                                                    |   |

Select the Excel icon and save the file to a suitable location. The total VAT to reclaim figure should be checked against the same total in the VAT Submittal (MTD) report. If they are different for any reason contact your link officer.

Both reports, a scanned copy of the VAT Submittal and an Excel version of the VAT Submittal (MTD) can now be emailed to the team:

schoolfinancereturns@hillingdon.gov.uk or your Link Officer directly.

You are now required to submit a VAT Full Report (MTD) detailing all the transactions that have been recorded in the quarter, please refer to separate guidance.

## VAT Full Report (MTD)

<u>After</u> printing the VAT submittal (MTD) report for the quarterly return please select:

- o Reports
- o General Ledger
- VAT
- o VAT Reports
- Highlight last quarter
- Click on the print icon

| The type of report required is chosen on the ne | əxt |
|-------------------------------------------------|-----|
| screen                                          |     |

Please select:

- VAT Full Report (MTD)
- o VAT and Net
- o Preview

| Start      | End        | Submit     |   |
|------------|------------|------------|---|
| 01/10/2015 | 31/12/2015 | 21/01/2016 |   |
| 01/07/2015 | 30/09/2015 | 21/01/2016 |   |
| 01/04/2015 | 30/06/2015 | 21/01/2016 |   |
| 01/03/2015 | 31/03/2015 | 21/01/2016 |   |
| 01/02/2015 | 28/02/2015 | 21/01/2016 |   |
| 01/01/2015 | 31/01/2015 | 21/01/2016 |   |
| 01/12/2014 | 31/12/2014 | 21/01/2016 | - |

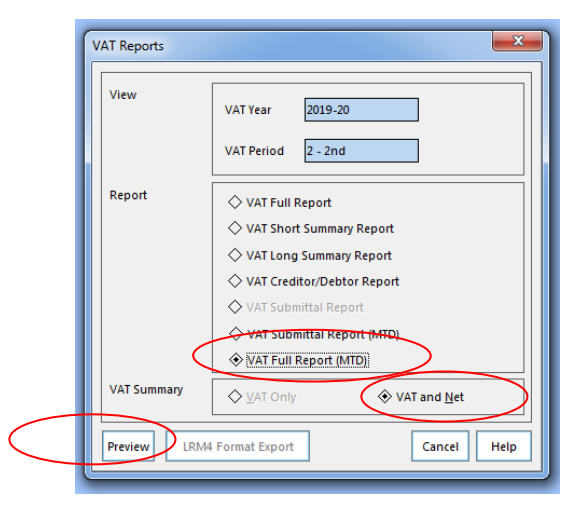

This will then produce the report on the screen.

| PDF  | Selectio    | in :               |             |                |                          |                             |                       |                |               |               |           |
|------|-------------|--------------------|-------------|----------------|--------------------------|-----------------------------|-----------------------|----------------|---------------|---------------|-----------|
|      | Year - 2    | 19-20              |             |                |                          |                             |                       |                |               |               |           |
| Doc  | VAT De      | md - 01/07/2019 to | 3009/2019   |                |                          |                             |                       |                |               |               |           |
|      |             |                    | 00002010    |                |                          |                             |                       |                |               |               |           |
| CSV  | Establis    | iment Code - 2063  |             |                |                          |                             |                       |                |               |               |           |
|      | User : L    | 151                | E           | stabilishme    | ent : Hillingdon Der     | no School                   |                       |                |               |               |           |
| TSV  | Vat<br>Code | Date               | Ledger Code | Trans<br>Ty pe | Transaction<br>Reference | Description                 | Supplier/Debtor       | Outputs<br>Not | Inputs<br>Net | VAT<br>Actual | VA<br>Met |
| 1xmi | 2           | 08/08/2019         | 2001-01     | GL             | 081401                   | Jp1                         | NA                    | 0.00           | -500.00       |               | 0.0       |
|      |             |                    |             |                |                          |                             |                       | 0.00           | -500.00       | 0.00          |           |
|      | 2           | 16/09/2019         | 5005-01     | CP             | Inv CN Test Inv          | Inv CN Test Involce         | The Pantry            | 0.00           | -3,164.48     |               | 0.0       |
|      |             |                    |             |                |                          |                             |                       | 0.00           | -3,164,48     | 0.00          |           |
|      |             |                    |             |                |                          |                             | Tobi for Nemo VAT:    |                |               | _             | 0.0       |
|      |             |                    |             |                |                          |                             | Total for VAT Code 2: | 0.00           | -3,664.48     | 0.00          |           |
|      | Vat<br>Code | Date               | Ledger Code | Trans<br>Type  | Transaction<br>Reference | Description                 | Supplier/Debtor       | Outputs<br>Net | Inputs<br>Net | VAT<br>Actual | VA<br>Men |
|      | 6           | 25/07/2019         | 0154-01     | IN             | 081395                   | FMS                         | NA                    | 5,000.00       | 0.00          |               | 0.0       |
|      |             |                    |             |                |                          |                             |                       | 5,000.00       | 0.00          | 0.00          |           |
|      | 6           | 25/07/2019         | 0154-01     | GL             | 081396                   | 66 W                        | NA                    | 5,000.00       | 0.00          |               | 0.0       |
|      |             |                    |             |                |                          |                             |                       | 5,000.00       | 0.00          | 0.00          |           |
|      | 6           | 25/07/2019         | 0154-01     | GL             | 081397                   | Contra to journal 081396    | NA                    | -5,000.00      | 0.00          |               | 0.0       |
|      |             |                    |             |                |                          |                             |                       | -5,000.00      | 0.00          | 0.00          |           |
|      | 6           | 25/07/2019         | 0154-01     | GL             | 081398                   | 86 W                        | NA                    | -5,000.00      | 0.00          |               | 0.0       |
|      |             |                    |             |                |                          |                             |                       | -5,000.00      | 0.00          | 0.00          |           |
|      | 6           | 06/06/2019         | 0145-01     | GL             | 001399                   | (p)                         | NA                    | \$00.00        | 0.00          | 0.00          | 0.0       |
|      |             |                    | 01.07.01    |                |                          | Combine in Jacome 102 (1990 | A110                  | 500.00         | 0.00          | 3.00          |           |
|      | 9           | 00/00/2019         | 01+0-01     | 90             | 001400                   | Contra lo journal 061399    | THE O                 | 400.00         | 0.00          | 0.00          | 0.0       |
|      |             |                    |             |                |                          |                             |                       |                |               |               |           |
|      |             |                    |             |                |                          |                             |                       |                |               |               |           |

Select the Excel icon and save the file to a suitable location. This can now be emailed to the team, <u>schoolfinancereturns@hillingdon.gov.uk</u> or your Link Officer directly.

For report submission deadlines please see the 'LA School Finance Returns Timetable'. This can be found in the Guidance section scrolling down to the Returns Timetable folder on the School's Finance webpage.

Should you have any queries regarding this guidance document please do not hesitate to contact your Link Finance Officer:

| Graham Young    | 01895 277687 |
|-----------------|--------------|
| Greg Watson     | 01895 250451 |
| Steve Denbeigh  | 01895 277204 |
| Rubina Kudhail  | 01895 277665 |
| Davinder Devgon | 01895 250458 |

December 2020